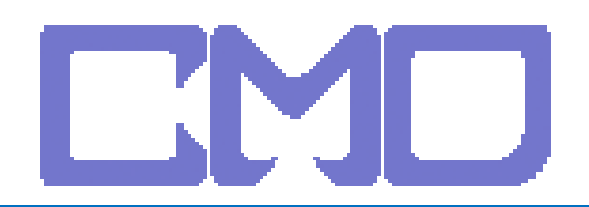

宙駿電子

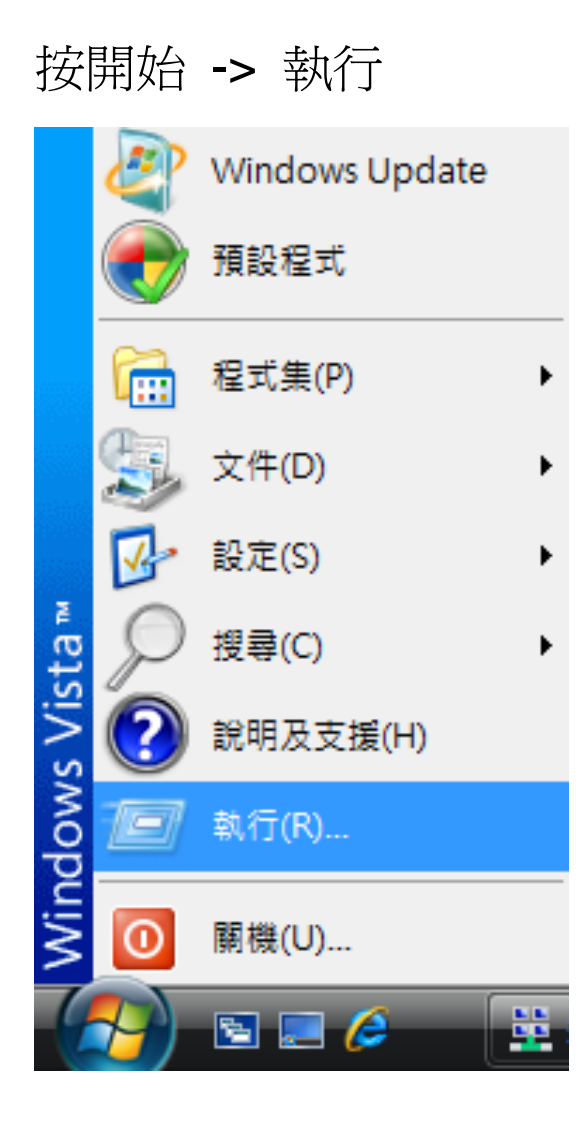

# 輸入 CMD

| 7執行             |                                         |
|-----------------|-----------------------------------------|
|                 | 翰入程式、資料夾、文件或網際網路資源的名稱,Windows<br>會自動開啟。 |
| 開啟( <u>O</u> ): | cmd<br>♥ 必須有系統管理權限才能建立此工作。              |
|                 |                                         |

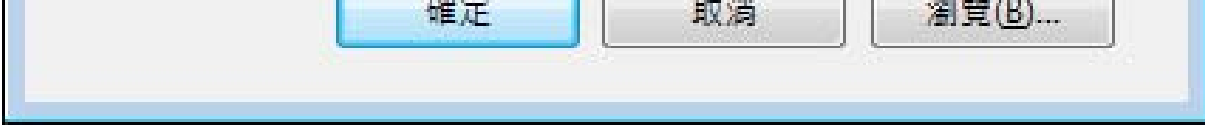

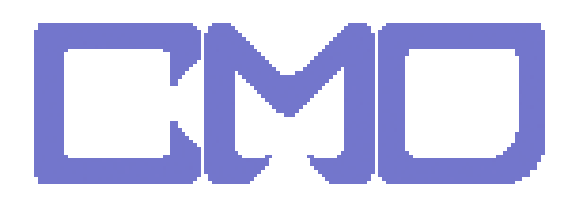

# 輸入 IPCONFIG 看 IP 分享器的位址

| ■ 系統管理員: C:\Windows\system32\cmd.exe | _ 🗆 🗙 |
|--------------------------------------|-------|
| C:\Users\further_test>ipconfig       |       |
| Windows IP 設定                        |       |
| Ethernet 介面卡 區域連線:                   |       |
| 連線特定 DNS 尾碼                          |       |
| 通道介面卡 區域連線*:                         |       |
| 連線特定 DNS 尾碼                          |       |
| 通道介面卡 區域連線 <del>*</del> 2:           |       |
| 連線特定 DNS 尾碼                          |       |
| C:\Users\further_test>               | •     |

# 查得 IP 位址為 192.168.0.1 後,開啓 IE 輸入 登入 IP 分享器

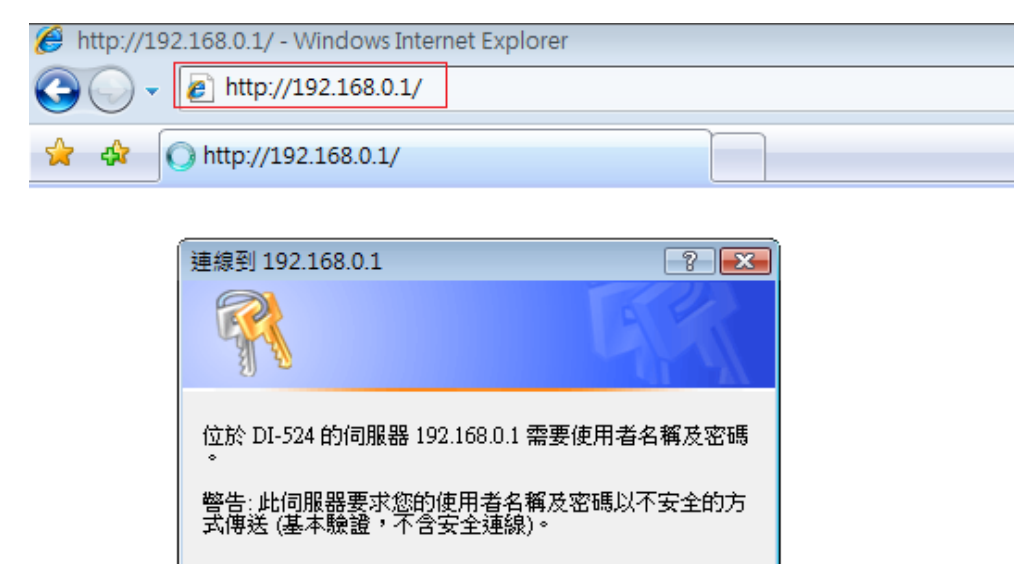

| 使用者名稱(U): | 🖸 admin 👻   |
|-----------|-------------|
| 密碼(P):    |             |
|           | ✓ 記憶我的密碼(R) |
|           | 確定 取消       |

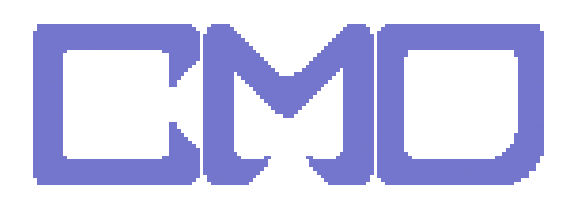

宙駿電子

# 工具 -> 其他項目 -> upnp 設定 ->啓動

| D-Link<br>Bulkling Networks for People |                                                        | Air           | Plus <sup>‴</sup> G |             |  |  |
|----------------------------------------|--------------------------------------------------------|---------------|---------------------|-------------|--|--|
|                                        | 802.11g/2.4GHz Wireless Router                         |               |                     |             |  |  |
| DI-524                                 | <b>首頁 進階設定</b><br>偵測測試<br>偵測測試用來偵測電腦是否連線到網際網路          | 工具<br>3.0     | 系統狀態                | 說明          |  |  |
|                                        | 主機名稱或者 IP 位址                                           |               | 〔值測〕                |             |  |  |
| 管理者系统                                  | 重新啟動裝置<br>重新啟動 DI-524。                                 |               |                     |             |  |  |
| 時間設定                                   | 重新設動<br>怒略來自 WAN 端的 PING<br>當你設動 "忽略來自 WAN 端的 PING" 設定 | ,DI-524 將不回   | 回應來自 WAN 端的 "Pinc   | "封包∘ "Pina" |  |  |
| 朝雅更新                                   | 是網際網路上駭客常用來值測某 IP 位址是<br>忽略來自 WAN 端的 PING ◎ 散動 ◎ 配     | 否存在的方法。<br>调閉 |                     |             |  |  |
| 其它項目                                   | SPI 模式<br>如果想設定 SPI 模式,您必須設定此項目。                       | 24            |                     |             |  |  |
|                                        | ◎ 取動 ④ 關閉                                              |               |                     |             |  |  |
|                                        | UPnP 設定<br>您可以在任何時間選擇啟動或者關閉 UPnF                       | ∘設定。          |                     |             |  |  |
|                                        | ● 取動 ◎ 開閉<br>VPN Pass-Through                          |               |                     |             |  |  |
|                                        | 允許 VPN 通過 DI-524 ∘<br>PPTP ● 啟動 ● 關閉                   |               |                     |             |  |  |
|                                        | IPSec <a> </a> 函動   同期                                 |               |                     | I           |  |  |

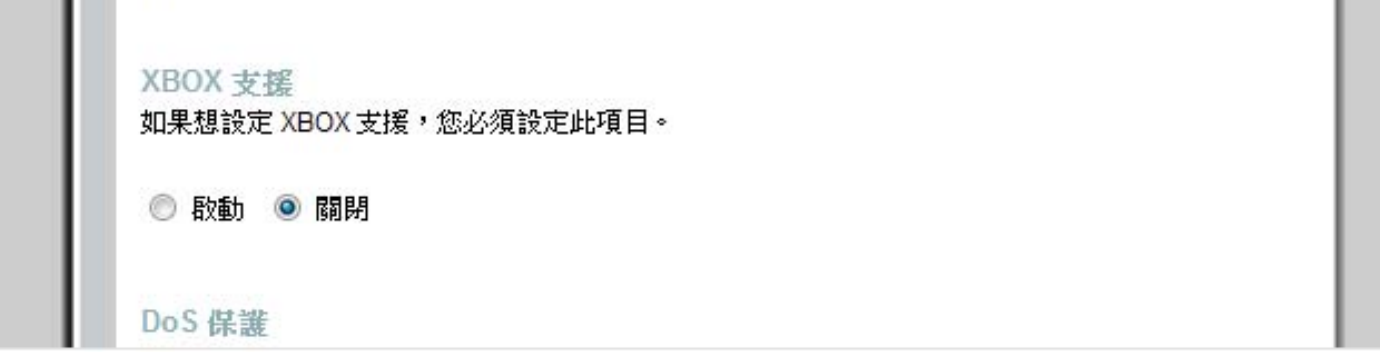

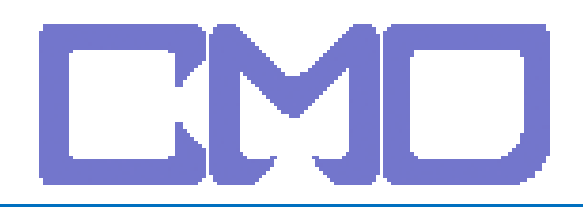

宙駿電子

### 設定 dmz

# 進階設定 -> dmz -> 啓動 ->輸入 ip 位址 -> 執行

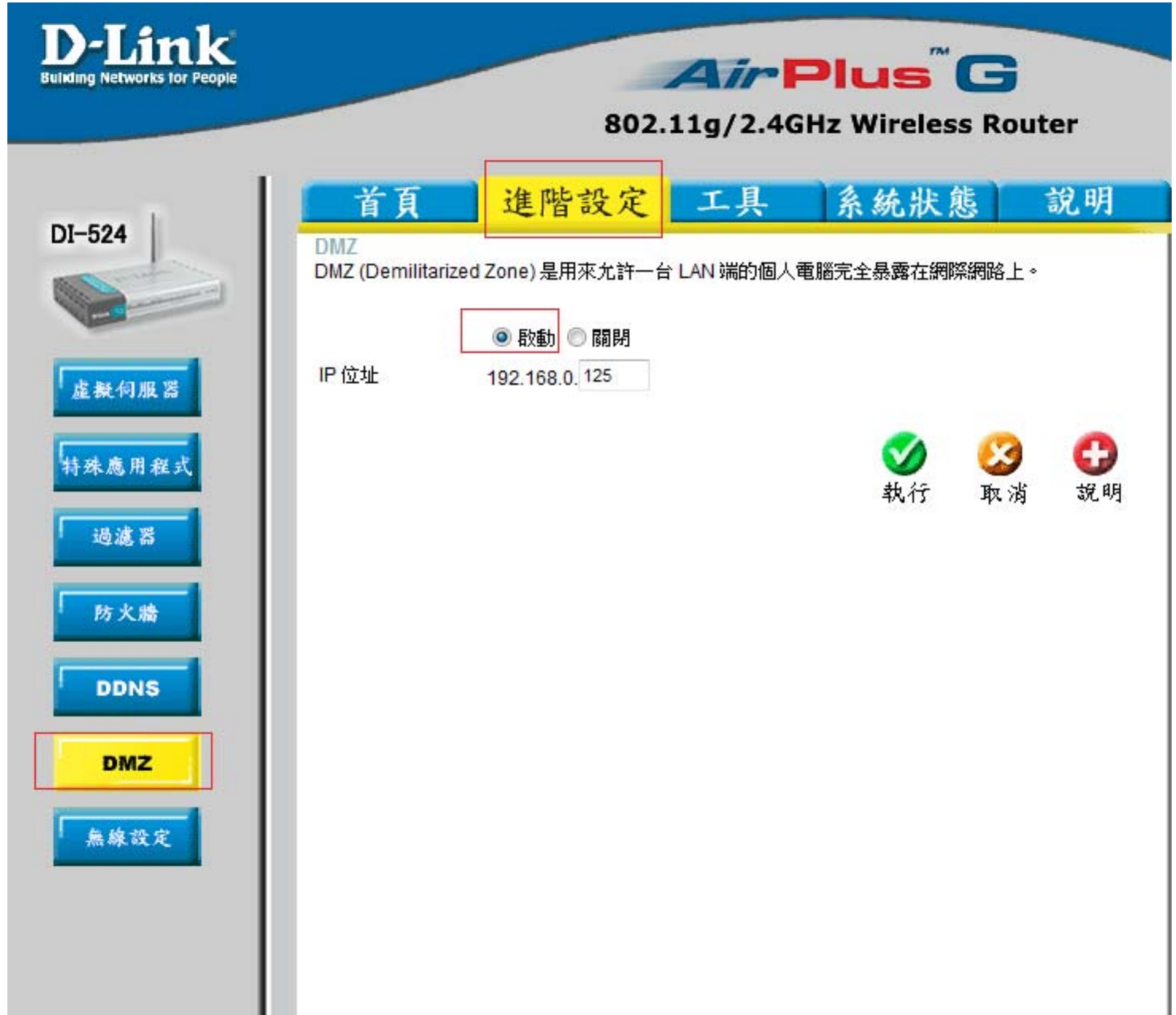

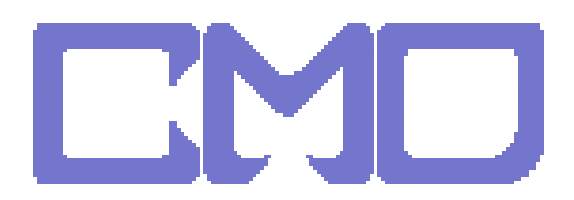

## 設定進階設定 -> 虛擬伺服器

## 啓動 -> 輸入名稱 -> 輸入 box ip -> 增加 port 5000 5001 5021 5020

| 首頁            | 進階        | 設定 工          | 具系                                | 統狀態         | 說明            |
|---------------|-----------|---------------|-----------------------------------|-------------|---------------|
| 虛擬伺服器         |           |               |                                   |             |               |
| 虛擬伺服器用來力      | 忙許網際網路。   | 上的使用者可以存取     | 友 LAN 端之服務                        | •           |               |
|               |           |               |                                   |             |               |
|               | • 散動      | ◎ 開閉          |                                   |             |               |
| 名稱            | TEST      |               |                                   |             |               |
| 個人 IP 位址      | 192.168.0 | ). 125        |                                   |             |               |
| 協定模式          | тср 👻     |               |                                   |             |               |
| 個人服務埠         | 5000      |               |                                   |             |               |
| 公用服務埠         | 5000      |               |                                   |             |               |
| 排程            | ◎ 任何時     | 間             |                                   |             |               |
|               | ◎従        | 毎個 00 ▼:      | 00 ▼到 00 ▼                        | : 00 🔻      |               |
|               |           | 日期星期日         | ▼ 到 星期日                           | -           |               |
|               |           |               |                                   |             |               |
|               |           |               |                                   | ಈ ಸ್ಥಾ ಚಿನ್ | ्र स्थित      |
|               |           |               |                                   | 4X13 4X     | /NJ 47CH/1    |
| 虛擬伺服器列表       | 表         |               |                                   |             |               |
| 名稱            |           | 個人IP位址        | 協定                                | 排程          | <b>11</b> (2) |
| Virtual Serve | er FTP    | 0.0.0.0       | TCP 21/21                         | 任何時間        |               |
| Virtual Serve | er HTTP   | 0.0.0.0       | TCP 80 / 80                       | 任何時間        |               |
| Virtual Serve | er HTTPS  | 0.0.0.0       | TCP 443 / 443                     | 任何時間        |               |
| Virtual Serve | er DNS    | 0.0.0.0       | UDP 53 / 53                       | 任何時間        |               |
| Virtual Serve | er SMTP   | 0.0.00        | TCP 25 / 25                       | 任何時間        |               |
| Virtual Serve | er POP3   | 0.0.00        | TCP 110 / 110                     | 任何時間        |               |
| Virtual Serve | er Telnet | 0.0.0.0       | TCP 23/23                         | 任何時間        | 🗾 🛄 🖂 🖓       |
| IPSec         |           | 0.0.0.0       | UDP 500 / 500                     | 壮归時間        | L2 🗍          |
| PPTP          |           | 0.0.00        | 1723 1723 1<br>1723               | 任何時間        | D 🗎           |
| DCS-900,D     | CS-1000   | 0.0.0.0       | TCP 80 / 80                       | 任何時間        | 📝 🗍           |
| DCS-2000,0    | DCS-5300  | 0.0.0.0       | TCP 800 / 800                     | 任何時間        | 📝 🗍           |
| DCS-3120      |           | 0.0.0.0       | UDP 5002-<br>5003 / 5002-<br>5003 | 任何時間        | D 🗎           |
| ✓ TEST        |           | 192.168.0.125 | TCP 5000 /<br>5000                | 任何時間        | 21            |
|               |           |               | TCP 5001 /                        |             | <b>E</b> 1 63 |

宙駿電子

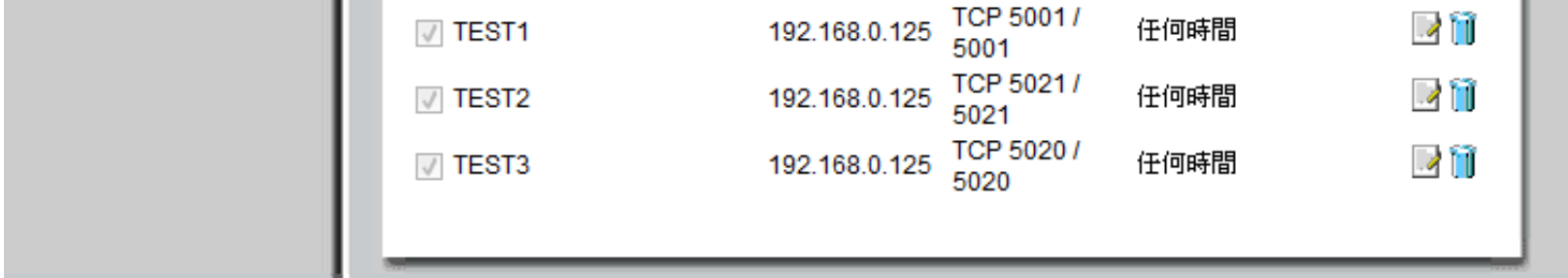

### 設定完成後將 IP 分享器重新啓動並移除 netTV BOX 電源

### 待 IP 分享器啓動完成在接上 netTV BOX 的電源